### Aplikacje internetowe, laboratorium

Autor: Witold Andrzejewski

Java Server Pages (JSP).

Celem niniejszego ćwiczenia jest przedstawienie podstaw tworzenia aplikacji webowych za pomocą technologii JSP. Po wykonaniu ćwiczeń student posiądzie wiedzę jak utworzyć prostą dynamiczną stronę JSP, która pobiera parametry przekazane przez użytkownika i wykorzystuje mechanizm sesji.

Ćwiczenie należy wykonywać w następujący sposób: przekopiowywać i wykonywać wszystkie przykłady, żeby zobaczyć ich wynik działania, oraz ewentualnie zmodyfikować i pobawić się nimi. W niektórych punktach zawarte są również zadania, które należy wykonać.

### 1) Przygotowanie środowiska pracy.

Celem niniejszego zadania jest przygotowanie środowiska pracy. Po ukończeniu zadania, na komputerze uruchomione będzie środowisko NetBeans 6.9.1, oraz utworzony domyślnie generowany projekt prostej aplikacji internetowej.

- Sposób przygotowania środowiska jest taki sam jak dla ćwiczenia z Serwletów.
- a) Uruchom środowisko NetBeans 6.9.1. Domyślnie, ikona startująca to środowisko znajduje się w: Start/Programy/NetBeans. Po uruchomieniu programu, na ekranie pojawi się następujące okno:

|                      | A HotPeoneur                           |                                                                                                    |  |
|----------------------|----------------------------------------|----------------------------------------------------------------------------------------------------|--|
|                      | A Merpeaneine                          |                                                                                                    |  |
| Learn & Discover     | My NetBeans                            | What's New                                                                                                    |  |
| Take a Tour          | Demos & Tutorials                      | Featured Demo                                                                                                    |  |
| Try a Sample Project | Java and JavaFX Gills                  |                                                                                                    |  |
| What's New           | Java EE & Java Web Applications        | <ul> <li>A finite of the finite of the f</li></ul> |  |
| Community Corner     | C/C++ Applications<br>PHP Applications |                                                                                                    |  |
|                      | Mobile and Embedded Applications       | a BAR Barran Company Street                                                                                                    |  |
|                      | All Online Documentation >>            | Petitis calification                                                                                                    |  |
|                      |                                        | Heranie Heractering and Uniter Carlor Improve                                                                                                    |  |
|                      |                                        |                                                                                                    |  |
| ORACLE               | V Show On Startup                      | jiwar l                                                                                                    |  |
|                      |                                        |                                                                                                    |  |
|                      |                                        |                                                                                                    |  |
|                      |                                        |                                                                                                    |  |
|                      |                                        |                                                                                                    |  |

b) Z menu "File" wybierz opcję "New Project". Pojawi się następujące okno dialogowe:

|         | New Project            |                                                                                                    |
|---------|------------------------|----------------------------------------------------------------------------------------------------|
|         | Steps                  | Choose Project                                                                                                    |
|         | 1. Choose Project<br>2 | Categories: Projects:<br>Diava<br>DiavaFX<br>Diava Web<br>Projects:<br>Web Application with Existing Sources<br>Web Application with Existing Sources                                                                |
| Kategor | ia projektu            | Java EE<br>Java Card<br>Java ME                                                                                                    |
|         |                        | Maven       Description:                                                                                                    |
|         |                        | This feature is not yet enabled. Press Next to activate it. Creates an empty Web application in a standard IDE project. A standard project uses an IDE-generated build script to build, run, and debug your project. |
|         |                        | < Back Next > Einish Cancel Help                                                                                                    |

c) Wybierz kategorię projektu "Web" i rodzaj projektu "Web application", a następnie wciśnij "Next". Pojawi się następujące okno dialogowe:

| New Web Application                                                                                                    | ×                                                                                                    |                                        |
|----------------------------------------------------------------------------------------------------|----------------------------------------------------------------------------------------------------|----------------------------------------|
| Steps           1. Choose Project           2. Name and Location           3. Server and Settings           4. Frameworks | Name and Location           Project Name:         MyWebApplication           Project Location:         C:\Users\Witek\Documents\WetBeansProjects           Project Eolder:         C:\Users\Witek\Documents\NetBeansProjects\MyWebApplication | Nazwa projektu<br>Katalog z projektami |
|                                                                                                    | Use Dedicated Folder for Storing Libraries Libraries Folder:     Browse Different users and projects can share the same compilation libraries (see Help for details).     ✓ Set as Main Project                                               |                                        |
|                                                                                                    | < Back                                                                                                    |                                        |

d) W otrzymanym okienku dialogowym wypełnij pozycje dotyczące nazwy projektu i katalogu, w którym ma znaleźć się katalog z tworzonym nowo projektem. Wciśnij przycisk next. Pojawi się następujące okno dialogowe:

| Steps                                                                                                    | Server and Settings                                                                                                    | Serwer na którym będą                 |
|----------------------------------------------------------------------------------------------------|----------------------------------------------------------------------------------------------------|---------------------------------------|
| <ol> <li>Choose Project</li> <li>Name and Location</li> <li>Server and Settings</li> <li>Frameworks</li> </ol> | Add to Enterprise Application:                                                                                                    | uruchamiane aplikacje                 |
|                                                                                                    | Que dedicated library folder for server JAR files Que a Ef Version: Java EE 6 Web  Contexts and Dependency Injection Context Bath: MyWebApplication | Wersja J2EE, która ma<br>zostać użyta |
|                                                                                                    |                                                                                                    | Ścieżka do programu                   |
| <u>Jan</u>                                                                                                    | 5                                                                                                    |                                       |
| 27////                                                                                                    | < Back Next > Einish Cancel Help                                                                                                    | -                                     |

e) W powyższym okienku dialogowym należy wybrać serwer "GlassFish" oraz wersję J2EE 6. Najciekawszym parametrem jest tutaj parametr "Context Path". Jest to ścieżka, która umieszczona za adresem domenowym serwera będzie wskazywać na tworzoną aplikację. Uwaga! To wcale nie znaczy, że katalog odpowiadający tej ścieżce w ogóle będzie istnieć. W aplikacjach J2EE ścieżki służą jedynie do określania aplikacji, a nie fizycznego położenia pliku. Przykładowe działanie tego parametry jest następujące. Jeżeli "Context Path" jest równe "/MyWebApplication", to aplikacja będzie uruchamiana, jeśli jako adres do przeglądarki zostanie wpisane: http://adres.serwera.com/MyWebApplication. Zalecane jest pozostawienie wartości domyślnej. Po wypełnieniu parametrów, wciśnij przycisk "Next". Pojawi się następujące okno dialogowe:

| New Web Application                                                                                       |                                                                                                    |
|----------------------------------------------------------------------------------------------------|----------------------------------------------------------------------------------------------------|
| Steps       1. Choose Project       2. Name and Location       3. Server and Settings       4. Frameworks | Frameworks         Select the frameworks you want to use in your web application.         Visual Web JavaServer Faces         Spring Web MVC 2.5         JavaServer Faces         Struts 1.2.9 |
| an an ta                                                                                                  |                                                                                                    |
|                                                                                                    | < Back Next > Einish Cancel Help                                                                                                    |

f) Pozostaw to okno bez zmian (nie wybieraj żadnej opcji). Po wciśnięciu "Finish", projekt zostanie utworzony i otwarty. W ramach projektu zostaną utworzone wszystkie wymagane pliki konfiguracyjne, oraz przykładowa strona w JSP:

| ojects 4 N Files Services                                                                                                    | Start Page # 😰 index.jpp #                                                                                                    | Uruchamianie anlikacii |
|----------------------------------------------------------------------------------------------------|----------------------------------------------------------------------------------------------------|------------------------|
| tyrehopsatan     Werkan     Werkan | Image: Image: | Okno edycyjne          |
| L 20 ₩.<br>20 ₩/r<br>L 20 Mr                                                                                                    | Tax<br>D<br>D<br>D<br>D<br>D<br>D<br>D<br>D<br>D<br>D<br>D<br>D<br>D<br>D<br>D<br>D<br>D<br>D<br>D                                                                                                    |                        |

g) Przeanalizuj zawartość domyślnie wygenerowanego index.jsp, a następnie kliknij na przycisk uruchamiający aplikację.
 Po chwili powinno pojawić się okno przeglądarki z uruchomioną aplikacją. Czy to co można zaobserwować w przeglądarce zgadza się z kodem pliku index.jsp?

| 🥘 JSP Page                  | - Mozilla Firefox                                                                                                    |
|-----------------------------|----------------------------------------------------------------------------------------------------|
| <u>P</u> lik <u>E</u> dycja | <u>W</u> idok <u>H</u> istoria <u>Z</u> akładki <u>N</u> arzędzia Pomo <u>c</u>                                                                                                    |
| 3                           | O the second second |
| 💡 JSP Page                  | 0                                                                                                    |

Hello World!

### 2) Utworzenie prostej strony JSP.

Celem niniejszego zadania jest przedstawienie metody tworzenia nowych stron JSP w ramach aplikacji internetowej i ich uruchamiania. Po utworzeniu projektu powstaje domyślnie jedna strona JSP. Rzadko jednak mamy do czynienia z sytuacją, kiedy cała aplikacja składa się z jednej strony. W związku z tym, poniżej przedstawiono kroki utworzenia nowej, własnej strony.

a) Z meny "File" wybierz opcję "New File". W okienku, które się pojawi wybierz kategorię Web, i rodzaj JSP, a następnie naciśnij "Next".

| New File                      |                                                                                                    | ×                                                                                                    |
|-------------------------------|----------------------------------------------------------------------------------------------------|----------------------------------------------------------------------------------------------------|
| Steps  1. Choose File Type  2 | Choose File Type Project: I MyWebApplication                                                                                                    |                                                                                                    |
|                               | Categories:<br>Java Card 3 Platform<br>Web<br>JavaServer Faces<br>Struts<br>Spring Framework<br>Dava EE<br>Context and Dependency Inje<br>Java FX<br>Swing GUI Forms | Ele Types:                                                                                                    |
|                               | Description:<br>Creates new JSP file or JSP segment using e<br>enables you to add dynamic behavior to wel<br>server.                                                 | ither standard JSP syntax or XML syntax. JSP technology<br>b pages. A JSP file must be run on a JSP-enabled web |

b) Podaj nazwę nowego pliku we wskazanym na poniższym rysunku miejscu i kliknij "Finish".

| New JSP File                                                                                |                                              |                                           | ME suggest for                          |                                                  |
|---------------------------------------------------------------------------------------------|----------------------------------------------|-------------------------------------------|-----------------------------------------|--------------------------------------------------|
| Steps                                                                                       | Name and L                                   | ocation                                   |                                         |                                                  |
| 1. Choose File Type                                                                         | The New York                                 |                                           |                                         | Koncowka JSP jest                                |
| 2. Name and Location                                                                        | File <u>N</u> ame:                           | test                                      | *                                       | dodawana automatycznie.                          |
|                                                                                             | Project:                                     | MyWebApplication                          |                                         |                                                  |
|                                                                                             | Location:                                    | Web Pages                                 |                                         | ▼                                                |
|                                                                                             | Folder:                                      |                                           |                                         | Browse                                           |
|                                                                                             | _                                            |                                           |                                         |                                                  |
|                                                                                             | <u>Created</u> File:                         | C: Users Witek Docum                      | ents WetBeansProjects MyWebApplicat     | ion \web \test.jsp                               |
|                                                                                             | Options:                                     |                                           |                                         |                                                  |
|                                                                                             | ISP File                                     | (Standard Syntax)                         | Create as a JSP Segment                 |                                                  |
|                                                                                             | SP Doc                                       | ument (XML Syntax)                        |                                         |                                                  |
|                                                                                             | Description:                                 | 200 1 1 1 1                               |                                         |                                                  |
|                                                                                             | A JSP file usi                               | ng JSP standard syntax.                   |                                         |                                                  |
|                                                                                             |                                              |                                           |                                         |                                                  |
|                                                                                             |                                              |                                           |                                         |                                                  |
|                                                                                             | e                                            |                                           |                                         |                                                  |
|                                                                                             | 2                                            |                                           |                                         |                                                  |
|                                                                                             |                                              |                                           |                                         |                                                  |
|                                                                                             |                                              |                                           |                                         | Capital                                          |
|                                                                                             |                                              | < <u>-</u>                                |                                         |                                                  |
| lowo utworzony nlik otw                                                                     | iera sie do ei                               | dvcii:                                    |                                         |                                                  |
| MyWebApplication - NetBeans IDE 6.9.1                                                       |                                              |                                           |                                         |                                                  |
| ile <u>E</u> dit <u>V</u> iew <u>N</u> avigate <u>S</u> ource Ref <u>a</u> ctor <u>R</u> ur | n <u>D</u> ebug <u>P</u> rofile Tea <u>m</u> | <u>T</u> ools <u>W</u> indow <u>H</u> elp |                                         |                                                  |
| 1 1 I I I I I I I I I I I I I I I I I I                                                     | - 1                                          | 🦉 🕨 🌆 · 🕐 ·                               |                                         |                                                  |
| Projects                                                                                    |                                              | I Start P                                 | Page 🕱 🗊 index.jsp 🕱 🗊 test.jsp 🕱       | AL                                               |
| . B Web Pages                                                                               |                                              | l L m                                     |                                         |                                                  |
|                                                                                             |                                              | 1                                         | 3 <%                                    |                                                  |
| index.jsp                                                                                   |                                              | 2                                         | Document : test                         |                                                  |
| B Source Packages                                                                           |                                              | 3                                         | Created on : 2010-12-01, 0'             | /:28:03                                          |
| p.wsnhid.servlets                                                                           |                                              | 5                                         |                                         |                                                  |
| SimpleServlet.java                                                                          |                                              | 6                                         |                                         |                                                  |
| Ibraries                                                                                    |                                              | 7                                         | <%@page contentType="text/html"         | <pre>pageEncoding="UTF-8"%&gt; (DTF-8"%)</pre>   |
| JDK 1.6 (Default)                                                                           |                                              | 8                                         | <pre>"http://www.w3.org/TR/html4.</pre> | /DID HIML 4.01 ITANSITIONAI//EN"<br>/loose.dtd"> |
| GlassFish Server 3                                                                          |                                              | 10                                        |                                         | ·                                                |
| Test Libraries     Configuration Files                                                      |                                              | 11                                        | <pre> <html></html></pre>               |                                                  |
|                                                                                             |                                              | 12                                        | <pre>d <head></head></pre>              | TIMON CONTENTS (html: chargest UTE CHA           |
|                                                                                             |                                              | 13                                        | <pre><title>JSP Page</title></pre>      | >                                                |
|                                                                                             |                                              | 15                                        |                                         |                                                  |
|                                                                                             |                                              | 16                                        | <pre>&gt;&gt;</pre>                     |                                                  |
|                                                                                             |                                              | 17                                        | <nl>Hello World!</nl>                   |                                                  |

d) Oglądanie nowo utworzonej strony jest możliwe po przesłaniu strony do serwera (opcja Deploy używana przy serwetach) i wpisaniu odpowiedniego adresu w oknie przeglądarki. Adres ten składa się z następujących członów: http://adres.com.pl/nazwa\_aplikacji/podfoldery\_folderu\_web/plik.jsp. Dla nowo utworzonego przykładowego pliku test.jsp, może to być następujący adres: <a href="http://localhost:9599/MyWebApplication/test.jsp">http://localhost:9599/MyWebApplication/test.jsp</a>. Pominięto tutaj podfoldery

</body:

18

20

19 </html>

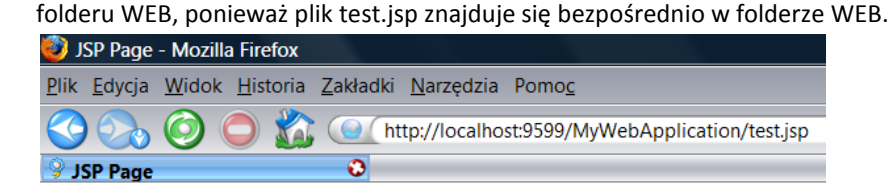

I 🛛 Services

# **Hello World!**

Files

c)

e) Jak łatwo zauważyć, nowo utworzona strona JSP jest zapisana za pomocą HTML. Jedyną rzeczą nie pochodzącą z HTML dodatkiem jest linijka <%@page...> określająca kod MIME i kodowanie generowanego przez plik JSP dynamicznego dokumentu. W ramach niniejszych ćwiczeń nie będziemy zmieniać tej linijki.

Aby zrozumieć działanie stron JSP trzeba wiedzieć, że strony te, przed pierwszym wyświetleniem są transformowane do serwletów. Kolejne ćwiczenia będą omawiać reguły tej transformacji. Przypomnij sobie metodę processRequest z

ćwiczeń dotyczących serwletów. Pierwsze dwie reguły można określić na podstawie wygenerowanego przykładowego dokumentu JSP:

- Każdy wiersz kodu HTML jest transformowany do polecenia out.println(" wiersz HTML ") wyświetlającego tą linijkę i wstawiany (w odpowiedniej kolejności) do metody processRequest. Przykładowo, wiersz <title>JSP Page</title> zostanie przetransformowany do: out.println("<title>JSP Page</title>");.
- Polecenie <%@page contentType="xxx" pageEncoding="yyy"%> jest transformowane do response.setContentType("xxx;charset=yyy");. Przykładowo, polecenie <%@page contentType="text/html" pageEncoding="UTF-8"%> zostanie przetransformowane do response.setContentType("text/html;charset=UTF-8"); i wstawione w odpowiednie miejsce w metodzie processReguest.

### 3) Umieszczanie kodu Java w stronach JSP.

- a) Kolejną regułą transformacji jest: wszystko co zostanie umieszczone pomiędzy <% a %> jest przepisywane bez zmian do wynikowego serwletu. Dzięki tej regule można wstawiać kod Java bezpośrednio do strony JSP. Wstawiony kod Java może korzystać m. in z predeklarowanych zmiennych/parametrów formalnych:
  - request obiekt określający parametry żądania przeglądarki, dokładnie taka funkcjonalność jak parametru formalnego request metody processRequest z serwletu.
  - response obiekt poprzez który generowan jest wynik strony JSP/serwletu, dokładnie taka funkcjonalność jak parametru formalnego response metody processRequest z serwletu.
  - session zmienna zawierająca wynik działania polecenia request.getSesson(true);, pozwala na zarządzanie sesją.
  - out wynik działania polecenia response.getWriter();, służy do wyświetlania wyników działania programu na stronie JSP.

Poniższa przykładowa wstawka kodu może zostać umieszczona gdzieś pomiędzy <body> a </body> strony JSP i działa ona w ten sposób, że pobiera ona przekazane jako parametr imie, i wyświetla je na stronie:

<% String imie=request.getParameter("imie"); out.println("Witaj "+imie);%>

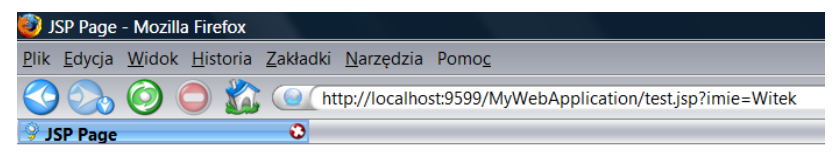

# Hello World!

Witaj Witek

b) Powyższy zapis można uprościć stosując kolejną regułę: wszystko umieszczone pomiędzy <%= a %> jest umieszczane pomiędzy out.println( a ). Przykładowo, polecenie: <%=2\*2> zostanie przetransformowane do out.println(2\*2); Uproszczony powyższy zapis można przedstawić następująco:

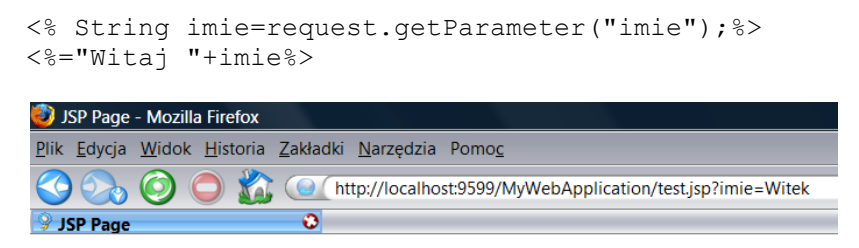

## Hello World!

Witaj Witek

c) **Zadanie**: Napisz stronę JSP odczytującą parametry o nazwach "x" i "y" i wyświetlającą ich sumę. Nie używaj nigdzie out.println(). Przypomnij sobie jak wykonałeś analogiczne zadanie podczas ćwiczeń z serwletów.

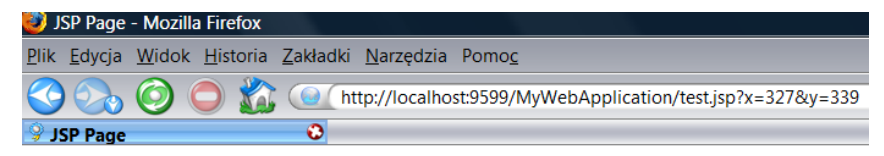

# Hello World!

327+339=666

d) Czasami zachodzi konieczność zaimportowania jakiejś klasy, bądź zbioru klas z innego pakietu. W języku Java robi się to za pomocą polecenia import. Ponieważ strona JSP jest transformowana do kodu Java, to należy użyć specjalnego polecenia JSP w celu zaimportowania jakiejś klasy. Poleceniem tym jest: <%@ page import="xxx" %>. Jest ono transformowane do linijki import xxx; i umieszczane na początku serwletu. Przykładowo, linijka importująca klasę Date z pakietu java.util, wygląda następująco:

<%@ page import="java.util.Vector" %>

Powyższa linijka jest transformowana do polecenia:

import java.util.Vector;

Od tego momentu można tą klasę wykorzystywać we wstawkach kodu JSP. Poniższy przykład demonstruje zastosowanie importowania klas: importuje klasę Date, tworzy jej obiekt i wyświetla jego reprezentację łańcuchową w oknie przeglądarki.

```
<%@ page import="java.util.Date" %>
<% Date data=new Date(); //domyslnie obiekt reprezentuje aktualną datę%>
<%=data%>
```

# 4) Mieszanie kodu HTML i kodu Java.

Możliwe jest mieszanie kodu HTML i kodu Java z pętlami i instrukcjami warunkowymi. Poniżej kilka przykładów:

a) **Pętle**. Poniższa pętla wyświetla liczby od 1 do 10. Każda z tych liczb stanowi osobną pozycję nienumerowanej listy.

| Kod JSP               | Kod JSP po "transformacji" do Java                                                                                                    | Wynik pętli w postaci HTML |  |  |  |
|-----------------------|----------------------------------------------------------------------------------------------------|----------------------------|--|--|--|
| <ul></ul>             | out.println(" <ul>");</ul>                                                                                                    | <ul></ul>                  |  |  |  |
| <%                    | for (int i=1;i<=10;i++) {                                                                                                    | <li>1</li>                 |  |  |  |
| <li>&lt;%=i%&gt;</li> | out.println(" <li>"):</li>                                                                                                    | <li>2</li>                 |  |  |  |
| <%}%>                 | out.println(i):                                                                                                    | <li>3</li>                 |  |  |  |
|                       | out println(" $")$                                                                                                    | <li>4</li>                 |  |  |  |
|                       |                                                                                                    | <li>5</li>                 |  |  |  |
|                       | $\int \frac{1}{2\pi i r^2} \frac{1}{2r^2} \frac{1}{2r^2} 1$ | <li>6</li>                 |  |  |  |
|                       | out.printin(                                                                                                    | <li>7</li>                 |  |  |  |
|                       |                                                                                                    | <li>8</li>                 |  |  |  |
|                       |                                                                                                    | <li>9</li>                 |  |  |  |
|                       |                                                                                                    | <li>10</li>                |  |  |  |
|                       |                                                                                                    |                            |  |  |  |
|                       |                                                                                                    |                            |  |  |  |
|                       | Wynik w przeglądarce                                                                                                    |                            |  |  |  |
|                       | JSP Page - Mozilla Firefox                                                                                                    |                            |  |  |  |
| PI                    | k <u>E</u> dycja <u>W</u> idok <u>H</u> istoria <u>Z</u> akładki <u>N</u> arzędzia Pomo <u>c</u>                                                                                                    |                            |  |  |  |
| Solution/test.jsp     |                                                                                                    |                            |  |  |  |
| JSP Page              |                                                                                                    |                            |  |  |  |
| H                     | fello World!                                                                                                    |                            |  |  |  |
|                       | • 1                                                                                                    |                            |  |  |  |
|                       | • 2<br>• 3                                                                                                    |                            |  |  |  |
|                       | • 4                                                                                                    |                            |  |  |  |
|                       | • 6                                                                                                    |                            |  |  |  |
|                       | • 7<br>• 8                                                                                                    |                            |  |  |  |
|                       | • 9                                                                                                    |                            |  |  |  |
|                       | • 10                                                                                                    |                            |  |  |  |

b) **Zadanie:** Napisz stronę JSP dynamicznie generującą tabelkę z tabliczką mnożenia. Nie używaj out.println. Przykładowy wynik:

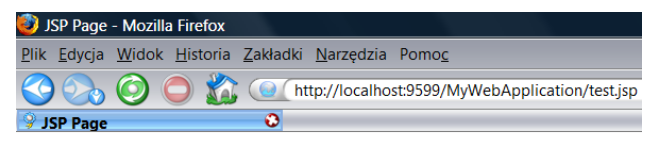

Hello World!

- c) Instrukcje warunkowe: Poniższy przykład odczytuje wartość parametru "plec" i w zależności od tego czy jest on równy M, czy K, czy też coś innego, wyświetla odpowiedni komunikat.

| Kod JSP                                                                                 | Kod JSP po "transformacji" do Java               |
|-----------------------------------------------------------------------------------------|--------------------------------------------------|
| <% String plec=request.getParameter("plec");                                            | String plec=request.getParameter("plec");        |
| if (plec==null) plec="";                                                                | if (plec==null) plec="";                         |
| if (plec.equals("M")) {%>                                                               | if (plec.equals("M")) {                          |
| <h1>Witam Pana!</h1>                                                                    | out.println(" <h1>Witam Pana!</h1> ");           |
| <%                                                                                      | } else if (plec.equals("K")) {                   |
| <h1>Witam Panią!</h1>                                                                   | out.println(" <h1>Witam Panią!</h1> ");          |
| <% } else {%>                                                                           | } else {                                         |
| <h1> Witam Niewiadomoco!</h1>                                                           | out.println(" <h1>Witam Niewiadomoco!</h1> ");   |
| <%}%>                                                                                   | }                                                |
| Wynik w                                                                                 | przeglądarce                                     |
| 🤣 JSP Page - Mozilla Firefox                                                            |                                                  |
| <u>P</u> lik <u>E</u> dycja <u>W</u> idok <u>H</u> istoria <u>Z</u> akładki <u>N</u> ar | zędzia Pomo <u>c</u>                             |
| 🔇 💫 🧿 🔵 🏠 🥥 http://                                                                     | localhost:9599/MyWebApplication/test.jsp?plec=M  |
| Sy JSP Page 📀                                                                           |                                                  |
| TT-11- XV1-1                                                                            |                                                  |
| Hello World!                                                                            |                                                  |
| Witcom Donal                                                                            |                                                  |
| witam Pana:                                                                             |                                                  |
| ISP Page - Mozilla Firefox                                                              |                                                  |
| <u>Plik Edycja Widok Historia Zakładki N</u> ar                                         | zędzia Pomo <u>c</u>                             |
| 🔇 🗞 🎯 🔵 🏠 💽 http://                                                                     | localhost:9599/MyWebApplication/test.jsp?plec=K  |
| SP Page O                                                                               |                                                  |
| TT 11 - XX7 - 1.10                                                                      |                                                  |
| Hello world:                                                                            |                                                  |
| Witam Danial                                                                            |                                                  |
| witam Panią!                                                                            |                                                  |
| 😰 JSP Page - Mozilla Firefox                                                            |                                                  |
| Plik Edycja Widok Historia Zakładki Nar                                                 | zędzia Pomoc                                     |
|                                                                                         | localbort/0500 (MuWabApplication/testisn2plos-ss |
|                                                                                         | ocanost.33337 mywebAppircation/test.jsp:picc=ss  |
| S JSP Page                                                                              |                                                  |
| Hello World!                                                                            |                                                  |
|                                                                                         |                                                  |
| Witam Niewiadomoco                                                                      | 5!                                               |

d) **Zadanie:** Napisz stronę JSP, która przyjmuje trzy parametry: "x", "y" i "op". W zależności od parametru op strona powinna albo dodać liczby x i y, albo je odjąć. Przykłady działania strony poniżej:

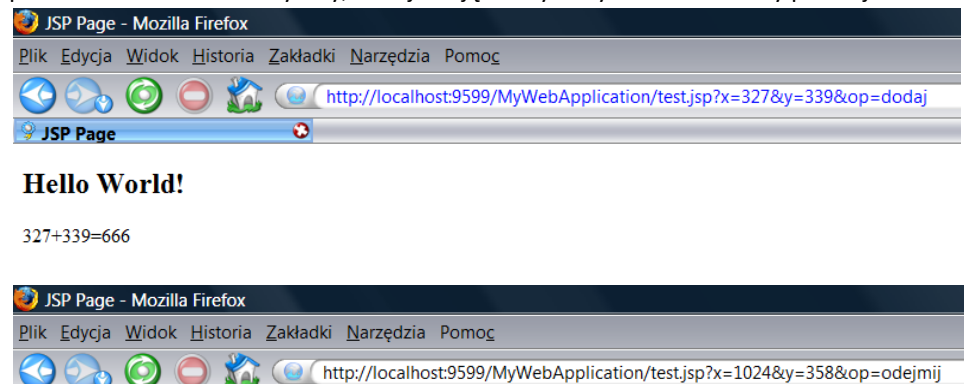

**Hello World!** 

1024-358=666

💡 JSP Page

#### 5) Przekazywanie generowania wyniku z serwletu do JSP

a) Utwórz nowy serwlet. Nowy serwlet powinien odczytywać parametry przekazane przez użytkownika x, y i z (trzy liczby). Serwlet powinien wykrywać sytuację, w której przekazane zostaną tylko x i y (z równe jest null) albo wszystkie 3 wartości. Odczytane liczby powinny być zapisane jako atrybuty żądania przeglądarki (albo 2 albo 3 liczby). Zakładając, że parametrem metody processRequest, który zawiera parametry żądania przeglądarki jest request, ustawienie parametrów możliwe jest za pomocą metody setAttribute:

request.setAttribute("valueX", zmiennaX);

W powyższym przykładzie "valueX" to etykieta nadawana przez użytkownika obiektowi zapisywanemu jako atrybut, a zmiennaX to zmienna z tym obiektem. Po zapisaniu liczb przekazanych jako parametry użytkownika jako atrybuty, w zależności od tego ile liczb przekazano przekazuje generowanie wyniku do jednej z dwóch stron JSP opisanych w kolejnym podpunkcie. Uwaga! Przekonwertuj przekazane liczby do typu Integer zanim zapiszesz je jako atrybuty wywołania! Przekazanie generowania wyniku wykonuje się następująco:

```
ServletContext ctx = this.getServletContext();
RequestDispatcher dispatcher = ctx.getRequestDispatcher("/simplePage.jsp");
dispatcher.forward(request,response);
```

w powyższym przykładzie przekierowanie nastąpi do strony simplePage.jsp.

 b) Przygotuj dwie strony JSP. Pierwsza z nich powinna pobierać z atrybutu zapisanego w serwlecie dwie liczby, dodawać je i zapisywać wynik. Druga z nich powinna robić to samo z trzema liczbami. Pobranie wartości atrybutu (typu Integer) z poziomu JSP można wykonać następująco:

```
<%
Integer x=(Integer)request.getAttribute("valueX");
%>
```

```
Wynik działania powinien wyglądać następująco. Zwróć uwagę na to jak wygląda URL w przeglądarce.
```

| 🥹 JSP Page - Mozilla Firefox                                                   |                                                        |  |  |  |
|--------------------------------------------------------------------------------|--------------------------------------------------------|--|--|--|
| <u>Plik E</u> dycja <u>W</u> idok <u>H</u> istoria <u>Z</u> akładki <u>N</u> a | arzędzia Pomo <u>c</u>                                 |  |  |  |
| 🔇 🕞 - C 🗙 🏠 🗋 http:/                                                           | /localhost:8080/MyWebApplication/SimpleServlet?x=2&y=3 |  |  |  |
| 🖉 Często odwiedzane 📄 Pierwsze kroki 🚮 Aktualności                             |                                                        |  |  |  |
| JSP Page                                                                       | *                                                      |  |  |  |
|                                                                                |                                                        |  |  |  |

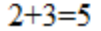

| 🥹 JSP Page - Mozilla Firefox                                                                        |
|----------------------------------------------------------------------------------------------------|
| <u>Plik E</u> dycja <u>W</u> idok <u>H</u> istoria <u>Z</u> akładki <u>N</u> arzędzia Pomo <u>c</u> |
| C X In http://localhost:8080/MyWebApplication/SimpleServlet?x=2&y=3&z=4                             |
| 🖉 Często odwiedzane 📄 Pierwsze kroki 🔜 Aktualności                                                  |
| JSP Page +                                                                                          |
| 2+3+4=9                                                                                             |

c) Dopisz za wywołaniem metody dispatcher.forward w serwlecie polecenie out.println("<br>TEST</br>"); Ponownie uruchom serwlet z odpowiednimi parametrami. Czy słowo test pojawiło się w wyniku? Zamień teraz wszystkie wywołania dispatcher.forward na dispatcher.include. Czy teraz słowo test pojawiło się w wyniku? Obejrzyj źródło wygenerowanej strony. Zastanów się nad różnicami w działaniu dispatcher.forward i dispatcher.include. Jak powinny wyglądać strony JSP używane przy dispatcher.include?

## 6) Wyrażenia EL.

Zmodyfikuj strony JSP z poprzedniego podpunktu tak, aby do wypisania wartości liczbowych użyć wyrażeń JSP EL. W najprostszej sytuacji wypisanie wartości liczbowej zapisanej w atrybucie abc odbywa się za pomocą  $\{abc\}$ . Dodanie wartości atrybutów x i y, i wypisanie wyniku to  $\{x+y\}$ . Przykładowo, jeżeli w serwlecie wykonano polecenie:

request.setAttribute("wartosc",new Integer(123));

to w stronie JSP do której przekierowano request, użycie

\${wartosc}

Spowoduje wypisanie 123. W analogiczny sposób można odwoływać się do parametrów żądania i sesji. Aby odwołać się do wartości parametru o nazwie par1, można napisać:

\${param.par1}

Aby odwołać się do wartości zapisanej w sesji pod etykietą ses1, można napisać:

\${sessionScope.ses1}

#### 7) JSP Beans

```
a) Utwórz klasę pp.wsnhid.servlets.MyCounter:
```

```
package pp.wsnhid.servlets;
   public class MyCounterBean {
       private Integer counter;
       public MyCounterBean() {
            counter=0;
       }
       public void setCounter(Integer counter) {
            this.counter = counter;
       }
       public Integer getCounter() {
            return counter;
       }
       public void increment() {
            setCounter(getCounter()+1);
       }
   }
b) Utwórz nową stronę JSP, w której umieść Tag tworzący nowy JSP Bean o zasięgu strony:
```

<jsp:useBean id="counter" class="pp.wsnhid.servlets.MyCounterBean" scope = "page"/>

JSP Bean to po prostu zmienna o nazwie podanej w id i klasie podanej w class. Są jednak dwie dodatkowe zalety używania JSP beans. Po pierwsze można określić zasięg ważności tej zmiennej (pokażą to kolejne podpunkty), a po drugie zmienna ta jest dostępna dla wyrażeń EL (co można zobaczyć w następnym podpunkcie).

c) Dopisz do strony JSP kod wyświetlający wartość licznika oraz zwiększający jego wartość:

```
Wartość licznika to ${counter.value}
<% counter.increment(); %>
```

Zwróć uwagę na to, że wyświetlenie wartości licznika odbywa się analogicznie jak wyświetlenie wartości atrybutu. Uwaga! Odwołanie counter.value w wyrażeniu JSP EL, jest tłumaczone na odpowiednie wywołanie metody getValue bądź setValue w zależności od kontekstu. Z tego powodu należy zwracać uwagę na nazwy metod przy tworzeniu klasy beana! Ponieważ Beana można traktować jako zmienną, to zwiększenie naszego licznika jest możliwe po prostu dzięki wywołaniu metody increment.

- d) Uruchom stronę JSP w przeglądarce. Odśwież stronę kilkukrotnie. Czy licznik się zwiększa?
- e) Zmień scope Beana na "session". Powtórz eksperyment. Czy teraz licznik się zwiększa?
- f) Uruchom drugą przeglądarkę np. jeżeli pracowałeś/aś na na Firefoxie, to uruchom również Internet Explorera i otwórz w niej tą samą stronę JSP (chodzi o to, żeby strona była otwarta w dwóch niezależnych sesjach). Powtórz eksperyment. Czy mamy jeden licznik czy dwa niezależne liczniki?
- g) Zmien scope Beana na "application". Odśwież licznik w obydwu przeglądarkach. Czy są dwa niezależne liczniki, czy jeden?
- 8) Zadania
  - a) Napisz dwie strony JSP wypisujące liczby od 1 do 10. Pierwsza strona powinna wypisywać te liczby w różnych kolorach, a druga tylko na czarno. Napisz serwlet, który na podstawie parametru color przekazanego metodą Get (wartości true albo false) uruchamia odpowiednią stronę JSP.
  - b) Napisz stronę JSP, która losuje i zapisuje najpierw do tablicy 75 liczb. Następnie strona JSP powinna wyświetlić te liczby w tabelce w trzech kolumnach. W ostatnim wierszu tabelki powinna się znaleźć suma wszystkich wartości z całej kolumny.
  - c) Napisz stronę JSP, która pozwala podać kolor czcionki w dokumencie jako parametr. Podany kolor powinien być zapisywany w sesji. Jeżeli parametr jest nie podany i w sesji nie został zapisany, to domyślny kolor jest czarny. Jeżeli koloru nie podano, ale jest om zapisany w sesji, to ten kolor powinien być użyty.